# **Contest Participation Guidelines**

- Any no.of teams can register for the contest
- Each team must have 2 members(1 Team Lead & 1 Team Member) Each member should have a valid CT Ref ID(If you do not have a CT ref ID please register at <u>https://nextstep.tcs.com/campus</u> >Register here > Campus Applicants >Generate CT Ref ID)
- Each participants will have to register individually for the contest on Campus Commune
- The Team should choose the Team Leader and the Team Name. The team leaders will have to nominate their team members on Campus Commune
- Your Team will only be confirmed when your team member accept your nomination on Campus Commune
- Teams have to be from the same College/Institute
- The team can be from same branch or may be inter branch

CodeVita platform supports coding in 7 languages. Language names and supported compiler /interpreter versions are mentioned in the following table:

| 1 |          |                  |
|---|----------|------------------|
|   | Language | Compiler Version |
|   | Java     | jdk 1.7          |
|   | С        | gcc 4.1.2        |
|   | C++      | g++ 4.1.2        |
|   | C#       | mono 2.10        |
|   | Perl     | 5.10.1           |
|   | Python   | 2.7              |
|   | Ruby     | 2.0              |

Below are steps of screen shots for the contest registration

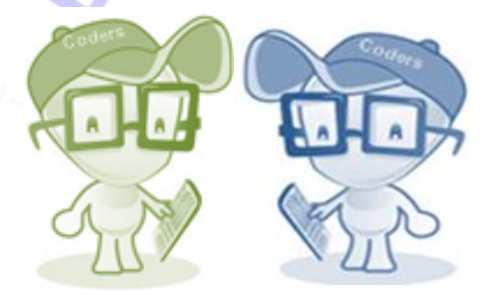

Before you start registering for the contest please discuss each other about the role you are playing in this contest. (i.e Team Lead or Team Member)

If you are a team member we would suggest you to register first for the contest to avoid multiple logins

### **STEPS FOR TEAM MEMBER**

**Step 1**: Logon to <u>https://nextstep.tcs.com/campus</u> with your CT Ref id & password(Recommended browser Google Chrome/Mozilla firefox)

(Pls write to tcsbangalore.campusrecruitment@tcs.com incase if you don't remember your CT Ref ID/Password)

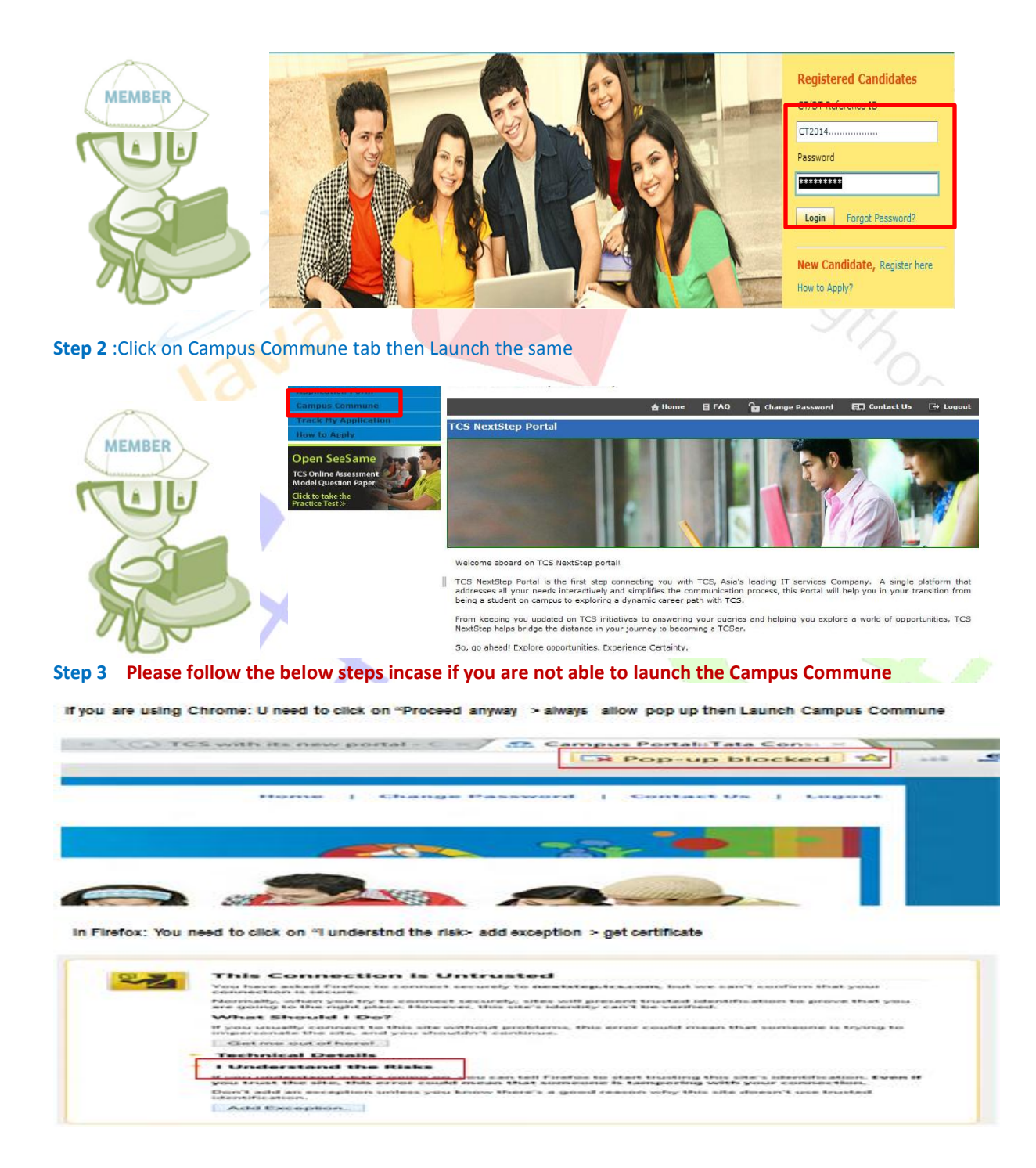

### Steps 4 : Click on CodeVita banner then scroll down

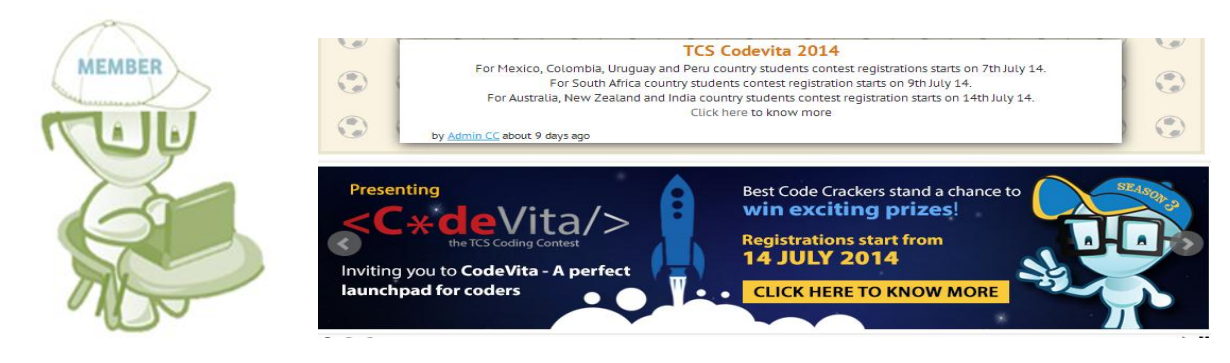

#### Step 5 :Click on Register tab>Accept the terms & conditions

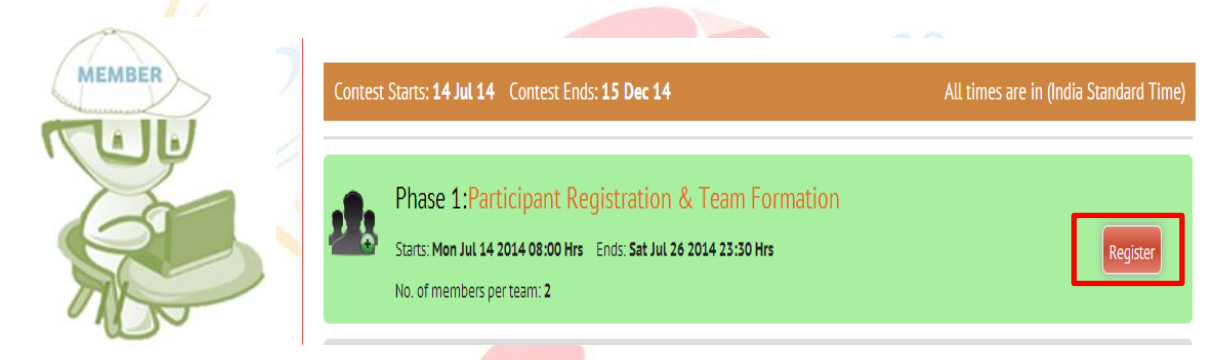

Step 6:Enter your mobile No.>Hit register

1

| MEMBED | Contest - Registration                               |  |
|--------|------------------------------------------------------|--|
| MEMDER | CodeVita 2014 – TCS Coding Contest - IND             |  |
|        | <b>CT Number:</b> ct20141224153                      |  |
|        | College: NATIONAL INSTITUTE OF TECHNOLOGY, SURATHKAL |  |
| 5      | Email: shreyas.a@gmail.com                           |  |
|        | Mobile No: +91                                       |  |
|        | Register                                             |  |

Step 7: Please note down your secret code for participation and wait for your Team lead's invitation

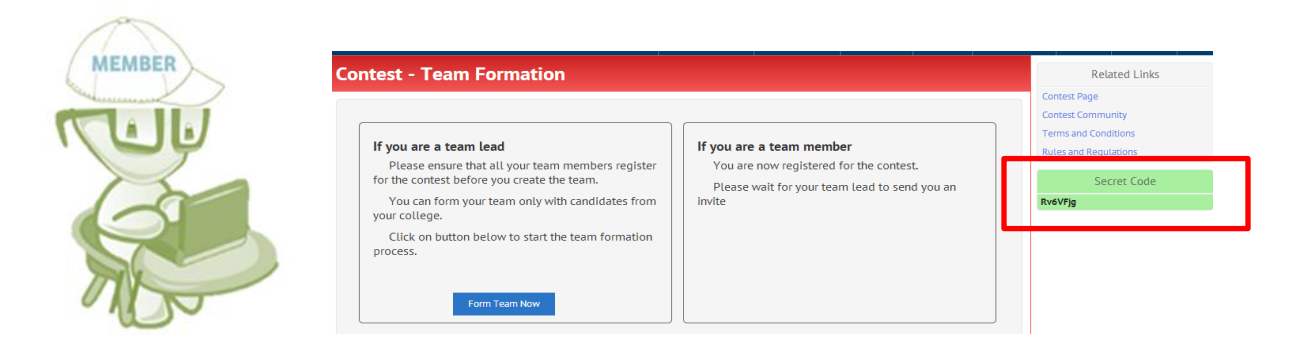

# **STEPS FOR TEAM LEADER**

**Step 1**: Logon to <u>https://nextstep.tcs.com/campus</u> with your CT Ref id & password(Recommended browser Google Chrome/Mozilla firefox)

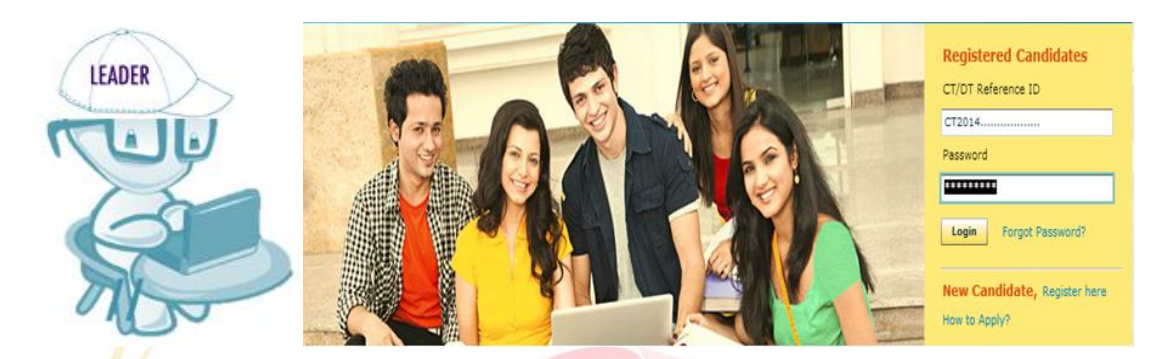

#### Step 2 :Click on Campus Commune tab then Launch the same

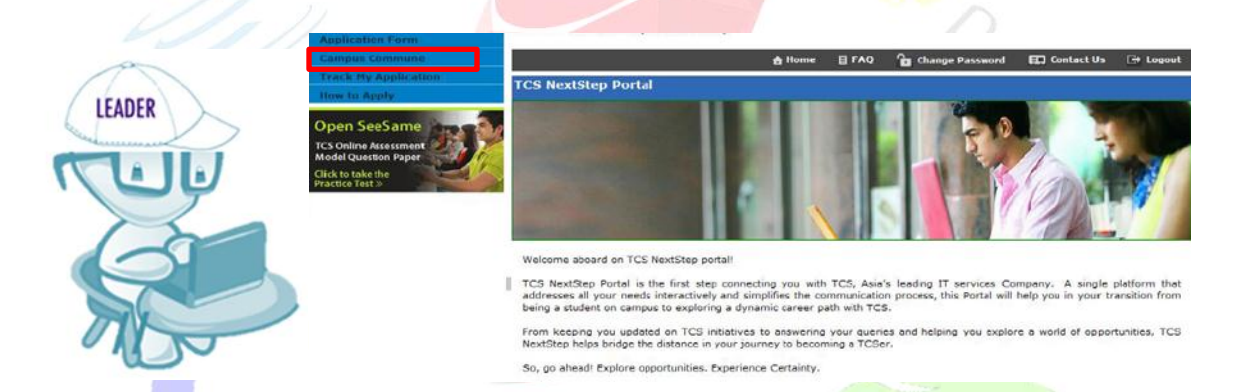

Please follow the step 3(above) incase if your are unable to launch the Campus Commune

### Step 3: Click on CodeVita banner >Sroll down

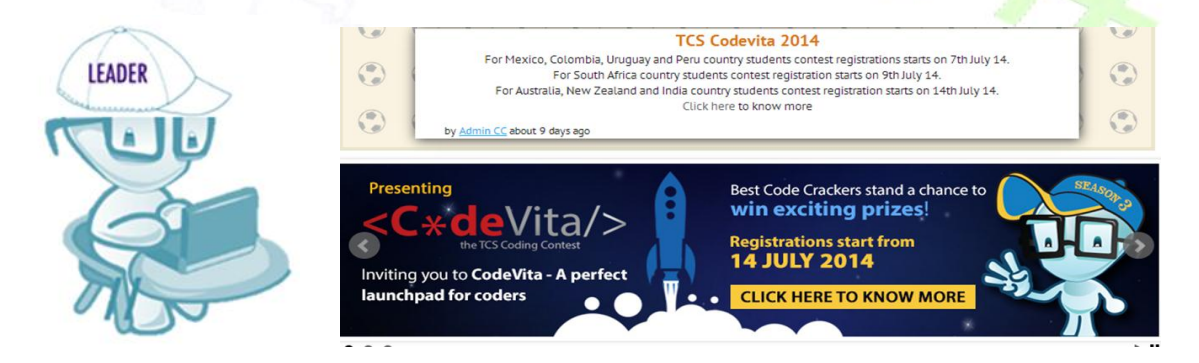

## Step 4: Click on Register tab

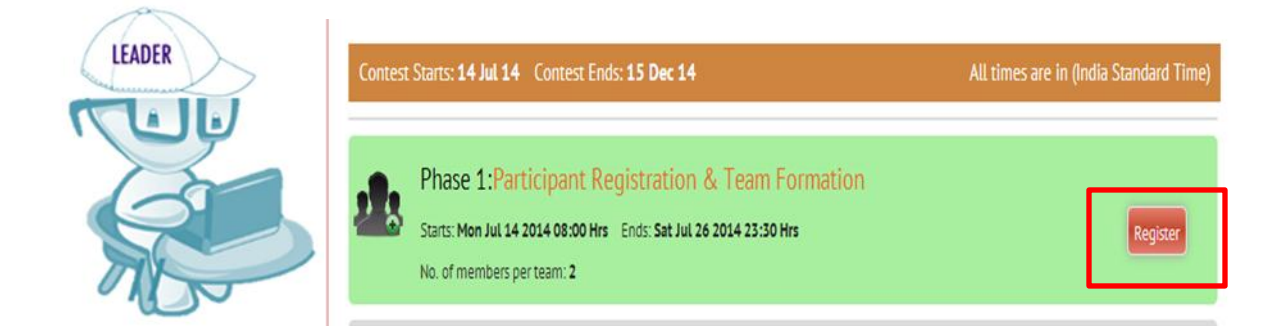

# **Step 5:** Eneter your mobile No>Hit Registration tab

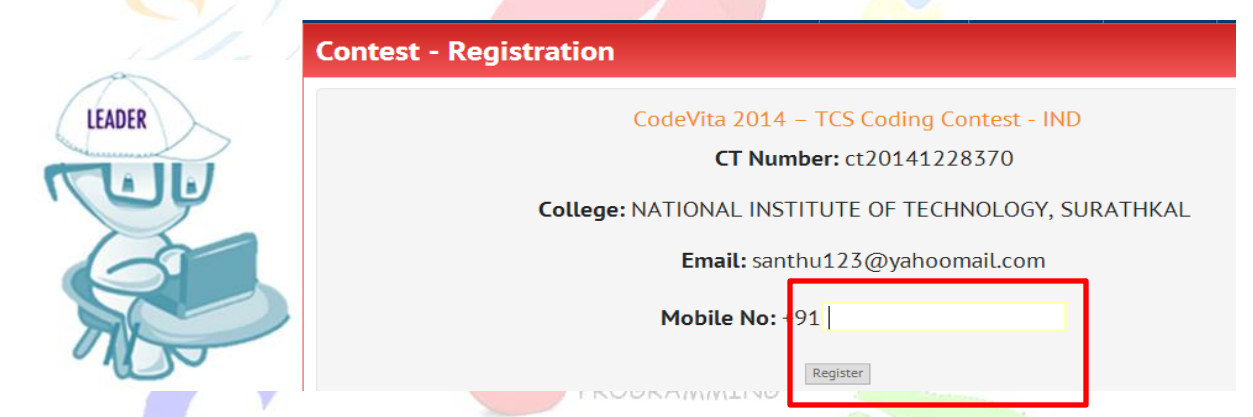

**Step 6:** Note down your secret code then click on Form Team Now

|        | Contest - Team Formation                                                                                         |                                                                     | Related Links                                                                      |
|--------|----------------------------------------------------------------------------------------------------|---------------------------------------------------------------------|------------------------------------------------------------------------------------|
| LEADER | If you are a team lead<br>Please ensure that all your team members register                                      | If you are a team member<br>You are now registered for the contest. | Contest Page<br>Contest Community<br>Terms and Conditions<br>Rules and Regulations |
|        | for the contest before you create the team.<br>You can form your team only with candidates from<br>your college. | Please wait for your team lead to send you an invite                | Secret Code                                                                        |
|        | process.                                                                                                    |                                                                     |                                                                                    |

# Step 7: Click on Become a Team Lead and scroll down

|                                                                                                    | Contest - Team Formation                                                                               |        |  |  |
|----------------------------------------------------------------------------------------------------|----------------------------------------------------------------------------------------------------|--------|--|--|
| ITINT                                                                                                    | CodeVita 2014 – TCS Coding Contest - IND                                                               | n Lead |  |  |
| LEADER                                                                                                    | Team Member Instructions:                                                                              |        |  |  |
|                                                                                                    | KINDLY RESPOND TO THE <b>PENDING INVITES</b> AS SOON AS POSSIBLE.                                      | ▶ 11   |  |  |
| Step 8: Click on I have read                                                                                                    | d the Instructions>I understand>Enter your Team name then submit                                       |        |  |  |
| LEADER                                                                                                    | I have read the instructions Cancel                                                                    |        |  |  |
| Team Lead Disclaimer:<br>By opting to become a Team Leader, you would not be receiving team member invites from any other Team Leader. Please click "I Understand" to continue<br>I Understand Cancel |                                                                                                    |        |  |  |
|                                                                                                    | Create vour Team<br>Inter your Team Name:                                                              |        |  |  |
|                                                                                                    | PROGRAMMING                                                                                            |        |  |  |
| Step 9: Drag your Team m                                                                                                    | ember from the left colmun and drop in the right colmun >Continue                                      |        |  |  |
|                                                                                                    | CodeVita 2014 – TCS Coding Contest - IND                                                               |        |  |  |
| LEADER                                                                                                    | Seam Name: Crazycoders & Your Role: Team Lead Team size: 2. You can invite 1 member to join your team. |        |  |  |
|                                                                                                    | Drag your team member from the left column and drop in the right column                                |        |  |  |
|                                                                                                    | S Shreyas<br>CT20141224153                                                                             |        |  |  |

### Step 10 :Click on Confirm Team Members

| LEADER | Contest - Team Formation                            |
|--------|-----------------------------------------------------|
|        | Confirm your team members<br>SHREYAS Available      |
|        | Confirm Team Members Go Back To change team members |

### Now ask your Team member to accept your Invitation(follow below steps)

# **Contest - Team Formation**

### CodeVita 2014 - TCS Coding Contest - IND

#### & Team Name: Crazycoders & Your Role: Team Lead

Team Formation Status: Pending.

Your team formation will be confirmed only when all your team mates accepted your invitation. Ask your team mates to accept your invite

Invites sent to the following members SHREYAS - Pending

PROGRAMMING

## STEPS TO ACCEPT THE INVITATION SENT BY TEAM LEAD(TO BE FOLLOWED TEAM MEMBERS ONLY)

Logon to https://nextstep.tcs.com/campus >Campus Commune > Codevita banner >Confirm your Team

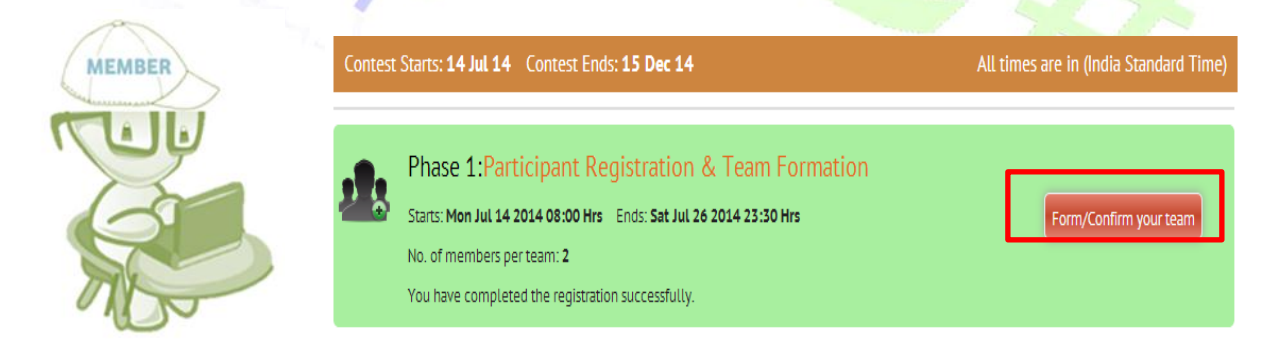

### **Click on Accept**

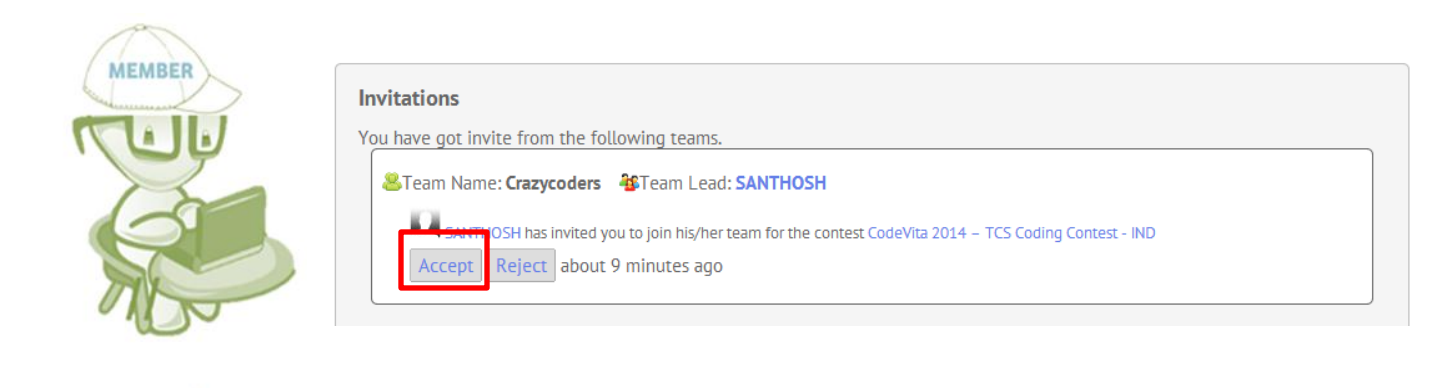

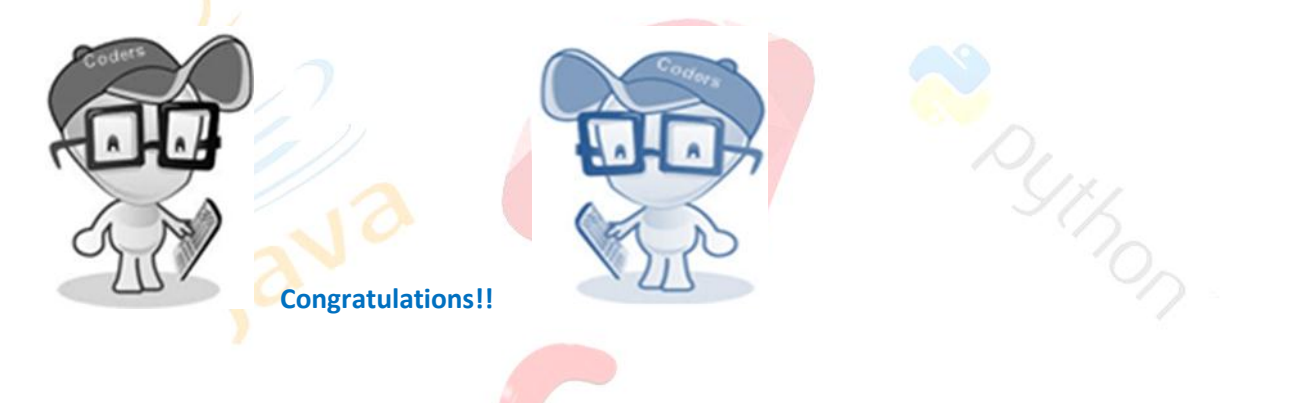

# **Contest - Team Formation**

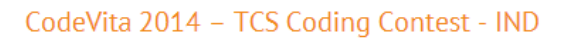

| &Team Name: Crazycoders &Role: Team Member      | Team Lead: SANTHOSH |  |
|-------------------------------------------------|---------------------|--|
| Team Formation Statu <mark>s : Confirmed</mark> |                     |  |
| Team Members:                                   |                     |  |
| SHREYAS                                         |                     |  |
|                                                 |                     |  |

Keep checking Campus Commune for updates on Practice round and Round 1